## Instructivo SIGEVA CONCURSO DE BECAS DOCTORALES 2026

## 1- Postulación al concurso:

- Ingresar con su usuario y contraseña en <a href="https://cic.sigeva.gob.ar/(Si aún no posee usuario en SIGEVA-CIC">https://cic.sigeva.gob.ar/(Si aún no posee usuario en SIGEVA-CIC, ver punto 3 del presente instructivo)</a>
- Ingresar en "Usuario/Presentación Solicitud"
- Luego vaya al Menú "Convocatorias" y submenú "Convocatorias Vigentes".

| Comision De Inve                         | est.Cientificas                             | USUARIO REGISTR/<br>19/06/2 | ADO SIGEVA    |
|------------------------------------------|---------------------------------------------|-----------------------------|---------------|
| PRINCIPAL SOLICITUD TRAYECTORIA          | CONVOCATORIAS                               |                             | CERRAR SESIÓN |
| CONVOCATORIAS VIGENTES TRÁMITES REALIZAD | DOS                                         |                             |               |
| Convocatorias vigentes                   |                                             |                             |               |
| Seleccione l                             | la convocatoria en la cual desea postularse |                             |               |
| * BECA                                   | (1)                                         |                             |               |
|                                          |                                             |                             |               |
|                                          | Convocatoria Descripción                    | *                           |               |
| BDO                                      | OC26 Becas Doctorales 2026                  | Postular                    |               |
|                                          |                                             |                             |               |
|                                          | AME GENERACO                                |                             |               |
|                                          |                                             |                             |               |
|                                          |                                             | Salir                       |               |

• Seleccione "Beca" / "BDOC26 – Becas Doctorales 2026" y haga clic en Postular. Se mostrará la siguiente pantalla:

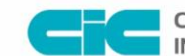

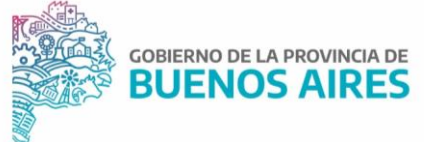

| CiC          |                                      |                  |                                        |                  | USUARIO             | REGISTRADO | SIGEVA |
|--------------|--------------------------------------|------------------|----------------------------------------|------------------|---------------------|------------|--------|
| BECAS DOCTOR | ALES                                 |                  |                                        |                  |                     | BDOC2      | 6      |
|              | FORMULARIOS & COMPLETAR              |                  | Fecha Pr                               | esentación       | Límite: 18/07/202   | 5          |        |
|              |                                      |                  |                                        |                  |                     |            |        |
|              | Solicitud                            | Estado           | Tray                                   | ectoria          | Estado              |            |        |
|              | - Identificación                     | Con Datos        | - Formación                            |                  | Sin Datos           |            |        |
|              | - Dirección Residencial              | Sin Datos        | - Cargos                               |                  | Sin Datos           |            |        |
|              | - Lugar de Trabajo Propuesto         | Sin Datos        | <ul> <li>Formación RRHH</li> </ul>     |                  | Sin Datos           |            |        |
|              | <ul> <li>Datos Académicos</li> </ul> | Sin Datos        | - Financiamientos                      |                  | Sin Datos           |            |        |
|              | - Director / Co Director             | Sin Datos        | - Experticia                           |                  | Sin Datos           |            |        |
|              | <ul> <li>Aspectos éticos</li> </ul>  | Sin Datos        | - Extensión                            |                  | Sin Datos           |            |        |
|              |                                      |                  | - Producciones C-T                     | y servicios      | Sin Datos           |            |        |
|              |                                      |                  | <ul> <li>Redes, gestión ed</li> </ul>  | itorial y evento | s Sin Datos         |            |        |
|              |                                      |                  | - Evaluación                           |                  | Sin Datos           |            |        |
|              |                                      |                  | <ul> <li>Premios y distinci</li> </ul> | ones             | Sin Datos           |            |        |
|              |                                      |                  | <ul> <li>Producciones artís</li> </ul> | sticas           | Sin Datos           |            |        |
|              |                                      |                  | <ul> <li>Otras actividades</li> </ul>  | сут              | Sin Datos           |            |        |
|              |                                      |                  |                                        |                  |                     |            |        |
|              | ARCHIVOS ADJUNTOS                    |                  |                                        |                  |                     |            |        |
|              |                                      | Archivo          |                                        | Estado           |                     |            |        |
|              | - Formulario de                      | solicitud comp   | leto (I,II y III)                      | Sin datos        |                     |            |        |
|              | - Titulo legalizad                   | io/Certificado   | de Título en Trámite                   | Sin datos        |                     |            |        |
|              | - Analitico:prom<br>Doc.Equivalente  | edio c/s aplazo  | os ó                                   | Sin datos        |                     |            |        |
|              | - DNI anverso/n                      | everso           |                                        | Sin datos        |                     |            |        |
|              | - Constancia de                      | CUIL/CUIT        |                                        | Sin datos        |                     |            |        |
|              | - CV Postulante                      | Formato SIGE     | VA)                                    | Sin datos        |                     |            |        |
|              | - CV del/la post                     | ulante ampliad   | o (formato PDF)                        | Sin datos        |                     |            |        |
|              | - CV Director/a(                     | formato SIGEV    | (A)                                    | Sin datos        |                     |            |        |
|              | - CV del/la Direc                    | ttor/a ampliade  | o (formato PDF)                        | Sin datos        |                     |            |        |
|              | - CV Co-Director                     | r/a(formato SI   | GEVA)                                  | Sin datos        |                     |            |        |
|              | - CV del/la co-D                     | irector/a ampl   | iado (formato PDF)                     | Sin datos        |                     |            |        |
|              | - Nota al Preside                    | ente de la CIC   | (Nota Nº1)                             | Sin datos        |                     |            |        |
|              | - Nota comprom                       | iso de renunci   | a. (Nota Nº2)                          | Sin datos        |                     |            |        |
|              | - Nota del Direc                     | tor justificando | al Codirector                          | Sin datos        |                     |            |        |
|              | - Justificar difer                   | ente lugar de t  | rabajo (Nota Nº4)                      | Sin datos        |                     |            |        |
|              | - Inv.Asist: auto                    | rización para d  | iirigir beca (Nota 5)                  | Sin datos        |                     |            |        |
|              | - Declaración de                     | domicilio elec   | trónico                                | Sin datos        |                     |            |        |
|              | - Nota temática                      | cáñamo y can     | nabis (Nota Nº7)                       | Sin datos        |                     |            |        |
|              | - Certificado Per                    | spectiva de Gé   | inero (Ley Micaela)                    | Sin datos        |                     |            |        |
|              | - Documentació                       | n respaidatoria  | /complementaria                        | Sin datos        |                     |            |        |
|              | PRESENTACION                         |                  |                                        |                  | Enviar Presentación |            |        |
|              |                                      |                  |                                        |                  |                     |            |        |

- En esta pantalla, deberá ir completando los campos en la sección de "**Solicitud**" hasta que el Estado en cada uno de ellos sea "**OK**" o "**Con Datos**"
- Completar los campos en la sección "Trayectoria" (en esta sección, los Estados pueden variar entre "Sin datos", "Con datos" y "OK"; esto dependerá de los datos que sean cargados en el SIGEVA de acuerdo a la trayectoria de cada postulante). Es decir, no es necesario para enviar la solicitud que en esta sección todos los campos tengan el Estado "OK".
- Adjuntar los documentos solicitados en cada campo de la sección "Archivos Adjuntos".

Se abrirá una pantalla como la siguiente:

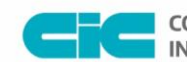

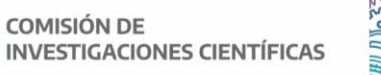

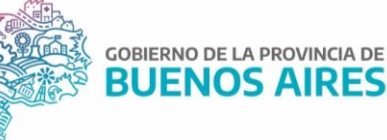

| Cić                | Comision De Invest.Cientificas                        |                 | U             | SUARIO REGISTRADO | SIGEVA        |
|--------------------|-------------------------------------------------------|-----------------|---------------|-------------------|---------------|
| PRINCIPAL SOLI     | CITUD TRAYECTORIA CONVOCATORIAS                       |                 |               |                   | CERRAR SESIÓN |
| INSTRUCTIVO NAVEGA | ACIÓN CONVOCATORIAS VIGENTES» ARCHIVOS                |                 |               |                   |               |
| Adjuntar           | r archivos                                            |                 |               |                   | BDOC26        |
| Select             | cione los archivos para adjuntar                      |                 |               |                   |               |
|                    | Tinos de archivos a adiuntar                          | Archivo adjunto | Fecha de alta |                   |               |
|                    | Formulario de solicitud completo<br>(I,II y III)      |                 |               | Adjuntar          |               |
|                    | Título legalizado/Certificado de<br>Título en Trámite |                 |               | Adjuntar          |               |
|                    | Analítico:promedio c/s aplazos ó<br>Doc.Equivalente   |                 |               | Adjuntar          |               |
|                    | DNI anverso/reverso                                   |                 |               | Adjuntar          |               |
|                    | Constancia de CUIL/CUIT                               |                 |               | Adjuntar          |               |
|                    | CV Postulante(Formato SIGEVA)                         |                 |               | Adjuntar          |               |
|                    | (formato PDF)                                         |                 |               | Adjuntar          |               |
|                    | CV Director/a(formato SIGEVA)                         |                 |               | Adjuntar          |               |
|                    | (formato PDF)                                         |                 |               | Adjuntar          |               |
|                    | CV Co-Director/a(formato<br>SIGEVA)                   |                 |               | Adjuntar          |               |
|                    | CV del/la co-Director/a ampliado<br>(formato PDF)     |                 |               | Adjuntar          |               |
|                    | Nota al Presidente de la CIC<br>(Nota N°1)            |                 |               | Adjuntar          |               |
|                    | Nota compromiso de renuncia.<br>(Nota N°2)            |                 |               | Adjuntar          |               |
|                    | Nota del Director justificando al<br>Codirector       |                 |               | Adjuntar          |               |
|                    | Justificar diferente lugar de<br>trabajo (Nota N°4)   |                 |               | Adjuntar          |               |
|                    | Inv.Asist: autorización para<br>dirigir beca (Nota 5) |                 |               | Adjuntar          |               |
|                    | Declaración de domicilio<br>electrónico               |                 |               | Adjuntar          |               |
|                    | Nota temática cáñamo y cannabis<br>(Nota Nº7)         |                 |               | Adjuntar          |               |
|                    | Certificado Perspectiva de<br>Género (Ley Micaela)    |                 |               | Adjuntar          |               |
|                    | Documentación<br>respaldatoria/complementaria         |                 |               | Adjuntar          |               |
|                    |                                                       |                 |               |                   | Salr          |
|                    |                                                       |                 |               |                   |               |

- Si aparece algún adjunto ya cargado y no está actualizado, deberá hacer clic en el botón **Limpiar** y luego hará clic en el botón Adjuntar para subir el archivo actual.
- A medida que haga clic en el botón **Adjuntar** y elija el archivo, se irá completando en forma automática esa tabla con el nombre del archivo y la fecha que lo cargó. Luego haga clic en **Salir** para volver a la pantalla anterior.
- Luego en la sección de "Archivos adjuntos" aparecerá "OK". El formato de los archivos debe ser PDF y no debe superar los 20 Megas cada uno.
- Asegurarse que todos los campos <u>obligatorios</u> de la sección "Archivos Adjuntos" estén con el Estado "OK".
- Para enviar su Presentación, haga clic en el botón
   Enviar Presentación

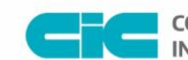

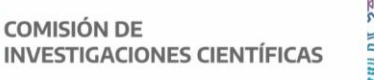

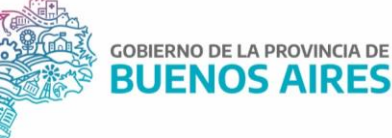

IMPORTANTE: Asegúrese ANTES de enviar su Presentación tener todo cargado correctamente, ya que luego de Enviada electrónicamente la solicitud, no podrá modificarla, solo podrá visualizarla.

## 2- <u>Aclaración sobre los archivos que se deben adjuntar, los cuales corresponden al contenido</u> <u>de la presentación establecidos en las Bases y Formularios de la Convocatoria:</u>

- 1. Formulario de solicitud completo (I, II y III). \*
- 2. Certificación Carrera de Grado. \*
- 3. DNI (anverso y reverso). \*
- 4. Constancia de CUIL/ CUIT. \*
- 5. CVs del postulante. \*
- 6. CVs del Director. \*
- 7. CVs del Co-Director (si corresponde)
- 8. Nota al Presidente de la CIC. (Nota N°1) \*
- 9. Nota compromiso de renuncia a cargos que resulten incompatibles con la beca (si correspondiere). (Nota N°2)
- 10. Nota del/la Director/a justificando inclusión del/la Co-Director/a (si correspondiere). (Nota N°3)
- 11. Nota justificando diferente lugar de trabajo del/la Director/a o Co-Director/a (si correspondiere). (Nota N°4)
- 12. Si el Director/a propuesto/a es Investigador/a Asistente o Adjunto con Director/a, nota de su Director/a autorizándolo/a dirigir la beca. (Nota N°5)
- 13. DDJJ de domicilio electrónico. (Nota N°6) \*
- 14. Analítico con promedios\*
- 15. Nota temática cáñamo (nota N°7)
- 16. Certificado Ley Micaela
- 17. Documentación respaldatoria
- \* = obligatorio

## 3- Creación de USUARIO y CONTRASEÑA en SIGEVA-CIC

- Ingresar a <u>https://cic.sigeva.gob.ar/</u>
- Para acceder a este sistema se requiere disponer de una PC con conexión a Internet y un navegador de Internet (Chrome, Firefox, etc.)
- Hacer clic en el botón REGISTRARSE
- Completar campos requeridos.
- Controle que esté bien escrito el correo electrónico, ya que a ese mail le llegará la contraseña temporal con la que deberá ingresar junto al nombre de usuario que haya elegido.
- Deberá poner ese usuario y esa clave temporal para loguearse al sistema SIGEVA CIC, luego le pedirá cambiarla por otra contraseña.

Calle 526 e/ 10 y 11 s/n La Plata, Buenos Aires Tel. 221 421 7374 / 482 3795 cic.gba.gob.ar

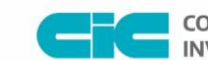

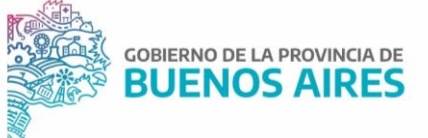

• Si UD. ya posee un usuario en SIGEVA CONICET y quiere importar desde ahí los datos a SIGEVA CIC, puede hacerlo. El siguiente link es un instructivo para poder importar los datos: https://sigeva.conicet.gov.ar/wp-content/uploads/2012/10/SIGEVA-Guia-de-Sincronizacion\_v2.pdf

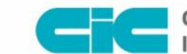

COMISIÓN DE INVESTIGACIONES CIENTÍFICAS

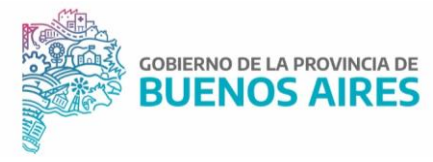